## ВАЖНАЯ ИНФОРМАЦИЯ!!!

## <u>При регистрации IP-камер на 4 канала (в KN046-IP), на 8 каналов (в KN086-IP) и на первые 8 каналов (в KN166-IP) необходимо строго придерживаться нижеизложенной последовательности действий.</u>

Обращаем внимание на то, что на данные каналы в регистраторах KN046-IP, KN086-IP и KN166-IP уже заранее назначены камеры, поэтому регистрация новых камер осуществляется посредством **редактирования** имеющихся каналов.

Видеорегистраторы имеют 2 IP адреса, относящихся к 2 **разным** сетям. Внутренний IP адрес (Internal NIC IPv4 Addr.) относится к сети, в которой находятся IP-камеры, подключаемые через прямые порты видеорегистратор с функцией PoE. Второй IP адрес (IPv4 Addr.) — внешний - для подключения IP-камер из интернета или локальной сети с внешним коммутатором.

|   |                              | Mer        | าน       | i D.C     |        |                            |
|---|------------------------------|------------|----------|-----------|--------|----------------------------|
|   | Basic PPPOE P2P DDNS Port Po | ort Mappin | ig Em    | ail IP Co | ontrol |                            |
|   | Select NIC                   | NIC1       |          |           |        |                            |
|   | Enable DHCP                  |            |          |           |        |                            |
|   | IPv4 Address                 | 86         | • 62     | · 117     | · 158  | Настройки внешнего         |
|   | IPv4 Subnet Mask             | 255        | · 255    | · 255     | - 0    |                            |
|   | IPv4 Default Gateway         | 86         | • 62     | · 117     | • 145  | прадреса видеорегистратора |
|   | MAC Address                  | ec:49:     | 93:58:1c | l:5e      |        |                            |
|   | MTU(Bytes)                   | 1500       |          |           |        |                            |
|   | Preferred DNS Server         | 195        | - 54     | · 192     | · 33   |                            |
| . | Alternate DNS Server         | 195        | • 54     | · 192     | • 39   | Настройки внутренненего ІР |
|   | Internal NIC IPv4 Addr.      | 192        | • 168    | • 1       | • 46   | адреса видеорегистратора   |
|   |                              |            |          |           |        |                            |
|   |                              |            |          |           |        |                            |

А. Убедитесь ,что если у Вас IP-камеры подключены к РоЕ портам, то находятся в той же подсети, к которой относится внутренний IP-адрес видеорегистратора. Соответственно, IP-камеры, подключенные через коммутатор к внешнему порту видеорегистратора, должны находиться в одной подсети с ним.

| 1Company     | Add/Dol           | Status | ID Addr       | Cam ID | Edit | Name           |
|--------------|-------------------|--------|---------------|--------|------|----------------|
| Camera       | Add/Del           | Status | 192 168 1 183 | Cam ID |      | IP Camera 01   |
|              |                   | No.    | 192 168 1 182 | -      | 1    | IP Camera 02   |
|              | -                 |        | 102 169 1 191 | 1      |      | IP Camera 03   |
|              | -                 | 0      | 192.100.1.101 | 1      |      | IP Camera 04   |
| 104          | -                 | 0      | 192.168.1.180 | L      |      | IF Califera 04 |
|              |                   | -      | 192.108.1.142 |        | -    |                |
|              |                   |        | 192.168.1.145 |        |      |                |
|              |                   | -      | 192.168.1.144 |        |      |                |
|              |                   |        |               |        |      |                |
|              |                   |        |               |        |      |                |
|              |                   |        |               |        |      |                |
|              |                   |        |               |        |      |                |
|              |                   |        |               | R.     |      |                |
|              |                   |        |               |        |      |                |
|              |                   |        |               |        |      |                |
|              |                   |        |               |        |      |                |
|              |                   |        |               |        |      |                |
|              |                   |        |               |        |      |                |
| •            |                   | 1.     |               |        |      |                |
| Idle Receive | e Bandwidth: 40Mb | ps     |               |        |      |                |
|              |                   |        |               |        |      |                |
|              |                   |        |               |        |      |                |
|              |                   |        |               |        |      |                |
|              |                   |        |               |        |      |                |

В. При добавлении камер, необходимо выбирать <u>редактирование</u> (Edit) камер, а не добавление к существующим.

|    | Camera Ac             | ld/Del Status IP Addr. | Cam ID Edi         |  |  |  |
|----|-----------------------|------------------------|--------------------|--|--|--|
| ng |                       |                        |                    |  |  |  |
|    | No. IP Addr.          | Status Qty             | Model              |  |  |  |
|    | 1 192.168.1.142       | 1                      | IPCamera           |  |  |  |
|    | 2 192.168.1.143       | 1                      | IPCamera           |  |  |  |
|    | 3 192.168.1.144       | 1                      | IPCamera           |  |  |  |
|    | 4 192.168.1.146       | Added 1                | IPCamera           |  |  |  |
|    | Add Mode              | Manual                 | ŀ                  |  |  |  |
|    | -                     |                        |                    |  |  |  |
|    | Add Mode              | Manual                 | -                  |  |  |  |
|    | Protocol              | ONVIF                  | -                  |  |  |  |
|    | Camera IP             | 192 · 168 · 1 · 182    |                    |  |  |  |
|    | Port                  | 80                     |                    |  |  |  |
|    | Username              | admin                  |                    |  |  |  |
|    | Password              | ****                   |                    |  |  |  |
|    | Number of Camera      | 1                      |                    |  |  |  |
|    | Extended Transmission |                        |                    |  |  |  |
|    |                       | Search Modify          | Evia               |  |  |  |
|    |                       |                        | EXIL               |  |  |  |
|    |                       |                        |                    |  |  |  |
|    | Refresh               | Search                 |                    |  |  |  |
|    |                       | Delete                 | One-click Add Cust |  |  |  |

С. В появившемся окне кликнуть на кнопку Search (Поиск). Отобразятся все камеры которые найдены в сети. Камеры которые уже добавлены будут показаны в статусе Added (Добавлены).

|          |          |                       | Me        | enu      |                |              |
|----------|----------|-----------------------|-----------|----------|----------------|--------------|
|          | Camera > | Camera Advanced       |           |          |                |              |
|          |          | Camera Add/De         | l Status  | IP Addr. | Cam ID         | Edit Name    |
| аскир    | Encoding |                       | Add/N     | Modify   |                | IP Camera 01 |
| 3        |          |                       |           |          |                | IP Camera 02 |
|          | OSD      | No. IP Addr.          | Status Ot | y        | Model IRComora | IP Camera 03 |
| lanual   | Incom    | 1 192.168.1.142       | 1         |          | IP Camera      | IP Camera 04 |
| stre.    | Image    | 2 192.168.1.143       | -77 1     |          | IPCamera       |              |
| M.       | DT7      | 3 192.168.1.144       | 1         |          | IP Camera      | -            |
| System   | 1.12     | 4 192.168.1.146       | Added 1   |          | IPCamera       | -            |
| storage  |          | Add Mode              | Manual    |          | •              |              |
| Alarm    |          | Protocol              | ONVIF     |          | -              |              |
|          |          | Camera IP             | 192 168 1 | · 142    |                |              |
|          |          | Port                  | 80        | 4        |                |              |
| Camera   |          | Username              | admin     |          |                |              |
| مکر      |          | Password              | *****     |          |                |              |
|          |          | Number of Camera      | 1         |          |                |              |
|          |          | Extended Transmission |           |          |                |              |
| C        |          |                       | Search    | Modify   | Exit           |              |
| Shutdown |          |                       |           | 4        |                |              |
|          |          |                       |           | •        |                |              |
|          |          | Refresh               | Search    | Delete   | One-click Add  | ustom Add    |
|          |          |                       |           |          |                |              |

- **D.** 1)Выберите необходимую камеру из списка, которая ещё не добавлена.
  - 2)IP адрес камеры и порт подставятся автоматически.
  - 3) Введите логин и пароль для данной камеры.
  - 4) Кликните на кнопку Modify (Изменить).

После этого камера добавится в регистратор.